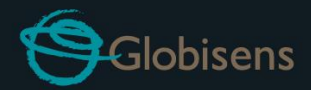

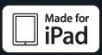

# Lawisc gensci

Para ciência geral

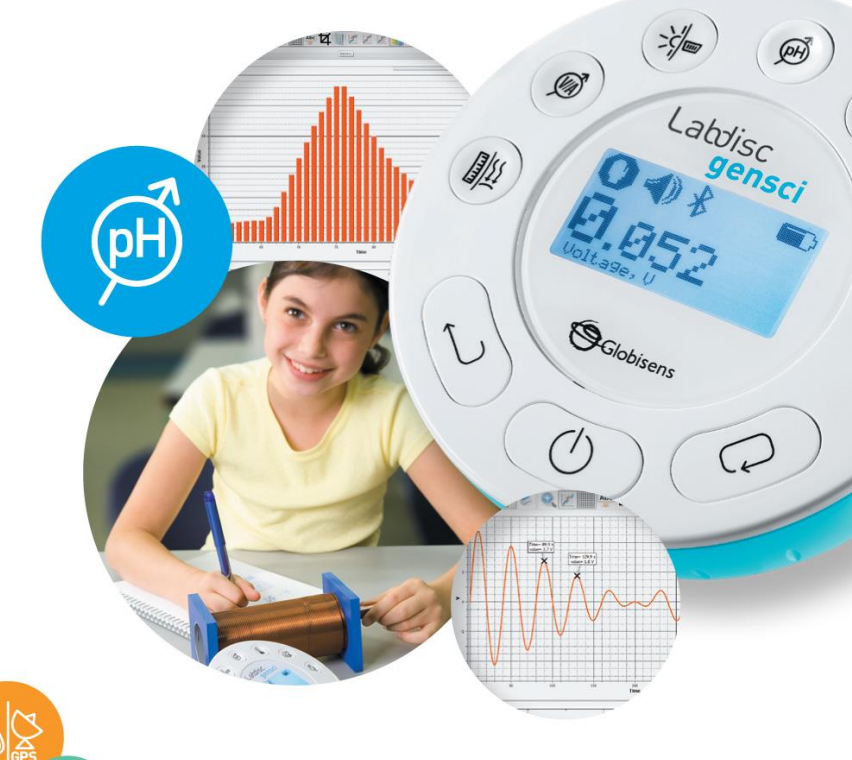

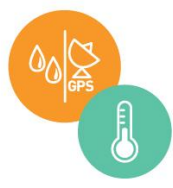

# Labdisc Gensci mais software GlobiLab

Guia rápido

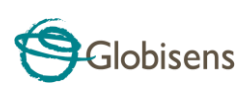

#### Contents

| 1. Visão geral do Hardware do Labdisc 1                        |
|----------------------------------------------------------------|
| 1.1 Conteúdo da Embalagem 1                                    |
| 1.2 Portas e Controles 1                                       |
| 1.3 Sensores Integrados                                        |
| 1.4 Utilizando o Labdisc 4                                     |
| 1.4.1 Display do Labdisc                                       |
| 1.4.2 Teclas do Labdisc6                                       |
| 1.4.3 Menu do Labdisc                                          |
| 1.4.3.1 Configurar o Labdisc para a próxima sessão de registro |
| 1.4.3.2 Informações do Labdisc                                 |
| 1.4.3.3 Configuração do Labdisc                                |
| 2.1 Instalação do software                                     |
| 2.2 Funções de Software                                        |
| 2.3 Ícones populares de software e suas funções10              |
| 2.4 Software GlobiLab para iPad15                              |
| 2.5 Software GlobiLab para Android19                           |
| 3 Labdisc – Comunicação do GlobiLab23                          |
| 3.1 Comunicação por USB 23                                     |
| 3.2 Comunicação sem fio por Bluetooth                          |
| 3.2.1 Pareamento com PC que executa SO Windows                 |
| 3.2.2 Pareamento com um Mac OS                                 |
| 3.2.3 Pareamento com um iPad 25                                |
| 3.2.4 Pareamento com o SO Android 25                           |
| 4 amostras de Experimentos                                     |

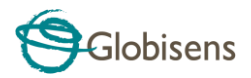

# 1. Visão geral do Hardware do Labdisc

## 1.1 Conteúdo da Embalagem

1 Registrador de dados do Labdisc
2 Carregador CA do Labdisc
3 Cabo USB
4 Guia de início rápido
5 Folheto do software
Cabos banana
9 Eletrodo de pH

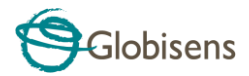

## **1.2 Portas e Controles**

A imagem a seguir destaca portas, sensores, teclado e display do Labdisc:

- 1 Chave de Seleção
- 2 Tecla Liga/Desliga e Escape
- 3 Tecla de Rolagem
- 4 Display gráfico de 128 x 64 pixels
- 5 Teclas de seleção de sensor
- 6 Porta USB
- 7 Anel giratório
- 8 Aba de plástico
- 9 Inserção de parafuso M5
- 10 Sensor de distância
- 11 Microfone, sensores de nível de som
- 12 Sensor de umidade relativa
- 13 Entrada de temperatura externa
- 14 Entrada de pH
- 15 Sensor de luz, entrada universal
- 16 Sensor de corrente e tensão
- 17 Sensor de pressão atmosférica
- 18 Sensor GPS

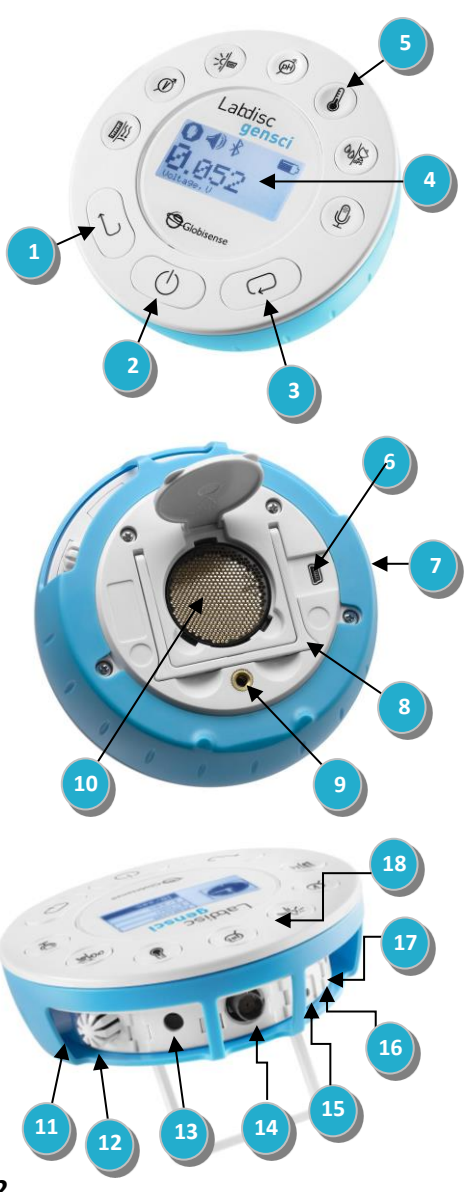

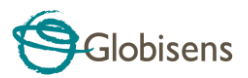

## **1.3 Sensores Integrados**

| Ícone   | Tipo                   | Faixa           | Descrição                                                                                                    | Taxa de<br>amostra<br>gem<br>máx. | Acessórios<br>externos<br>(fornecidos com o<br>Labdisc) |
|---------|------------------------|-----------------|----------------------------------------------------------------------------------------------------|-----------------------------------|---------------------------------------------------------|
| <u></u> | Pressão<br>atmosférica | 0 a 300 kPa     | Medição da<br>pressão<br>atmosférica                                                                         | 10/s                              | Tubo plástico                                           |
| INT.    | Temp.<br>ambiente      | -10 °C a 50 °C  | Medição da<br>temperatura<br>ambiente                                                                        | 100/s                             | Não necessário                                          |
| À       | Corrente               | -1a+1A          | Medição da<br>corrente<br>elétrica                                                                           | 100.000/s                         | Cabo banana                                             |
| IIIIII  | Distância              | 0,2 a 10 m      | Medição da<br>distância                                                                                      | 25/s                              | Não necessário                                          |
|         | Temp.<br>externa       | -25 °C a 125 °C | Sonda de<br>temperatura<br>de aço inox<br>para uso<br>geral                                                  | 100/s                             | Q<br>Sonda de temp.                                     |
| GPS     | GPS                    | N/A             | Medição de 6<br>parâmetros<br>diferentes:<br>longitude,<br>latitude,<br>curso,<br>velocidade,<br>data e hora | 1/s                               | Não necessário                                          |
| ->:     | Luz                    | 0 a 55.000 lux  | Medição do<br>nível de luz                                                                                   | 1000/s                            | Não necessário                                          |

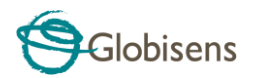

| Ŷ         | Som                  | Nível de som<br>58 a 93 dB | Medição do<br>nível de som                                    | Nível do<br>som<br>10/s | Não necessário                         |
|-----------|----------------------|----------------------------|---------------------------------------------------------------|-------------------------|----------------------------------------|
| Ŷ         | Microfone            | Onda sonora<br>0 a 5 V     | Medição de<br>ondas<br>sonoras                                | 100.000/s               | Não necessário                         |
| Ĩ         | рН                   | 0 a 14 pH                  | Medição do<br>nível de pH                                     | 10/s                    | Eletrodo de pH                         |
| 00        | Umidade<br>relativa  | 0 a 100% UR                | Medição da<br>umidade<br>relativa                             | 100/s                   | Não necessário                         |
| <b>``</b> | Entrada<br>universal | 0 a 5 V                    | Conexão de<br>sensores<br>analógicos<br>Fourier ou<br>Vernier | 100.000/s               | Cabo adaptador de<br>entrada universal |
| Ŵ         | Tensão               | -30 a +30 V                | Medição de<br>tensão<br>elétrica                              | 100.000/s               | Cabo banana                            |

## **1.4 Utilizando o Labdisc**

CARREGUE A BATERIA DO LABDISC ANTES DE COMEÇAR

Antes de trabalhar com o Labdisc pela primeira vez, a unidade deve ser carregada

durante seis horas com o adaptador de 6 V fornecido. A entrada de carregamento do Labdisc está localizada à esquerda da tecla Liga/Desliga. Basta girar o anel laranja até a entrada de carregamento do Labdisc ficar

Entrada de carregamento do Labdisc

exposta e conectar o conector do carregador na entrada de carregamento.

O adaptador do Labdisc aceita qualquer tensão de entrada entre 100 e 240 V CA 50/60 Hz, tornando-o funcional em todo o mundo.

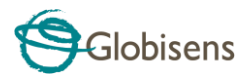

**Por favor, observe que:** Para funcionalidade ideal da bateria, é recomendável uma frequência de recarga mínima de uma vez a cada quatro meses.

### 1.4.1 Display do Labdisc

O display de LCD do **Labdisc** permite aos usuários visualizar diversas leituras de sensores e definir ou reconfigurar os parâmetros do Labdisc.

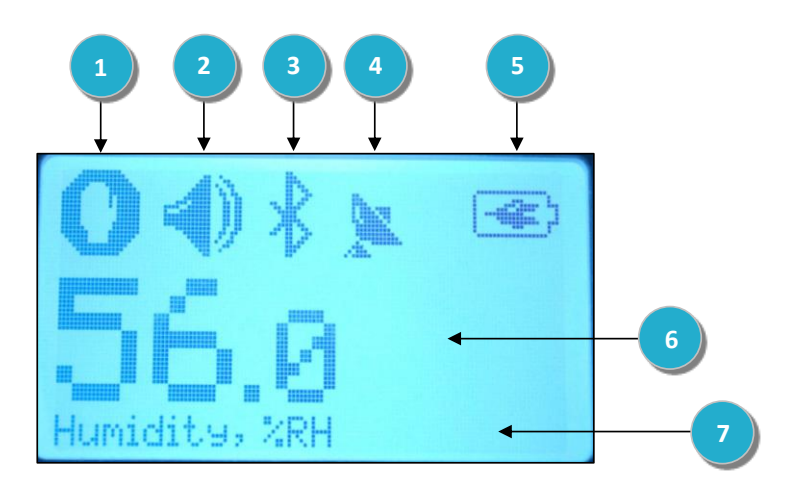

1 Ícone Executar/Parar – mostra

ou

×.

h quando o Labdisc está registrando dados

undo o Labdisc não está registrando dados do sensor.

2 Status do Som – mostra V bipe de som ativado quando a tecla é pressionada e quando o bipe está desativado.

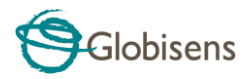

**3 Status de Comunicação** – mostra **ativada** ou **quando o cabo USB está conectado do computador host ao** 

**4** Status do GPS – mostra a quando o GPS está desativado, e quando ativado com satélites GPS e fornece parâmetros de posicionamento válidos.

5 Nível da Bateria – mostra a capacidade da bateria em 3 níveis

u 🔟 quando o Labdisc está conectado ao carregador externo.

- 6 Valor do Sensor mostra o valor do sensor selecionado.
- 7 Unidade e Nome do Sensor mostra a unidade e o nome do sensor selecionado.

## 1.4.2 Teclas do Labdisc

As 10 teclas do **Labdisc** estão divididas em 7 teclas de sensor e 3 teclas de controle. Usando as teclas de sensor, o usuário pode selecionar e visualizar leituras de diversos sensores. As teclas de controle são usadas para ligar/desligar o **Labdisc**, configurar o dispositivo para a próxima sessão de registro e configurar todos os seus parâmetros. As 3 teclas de controle são:

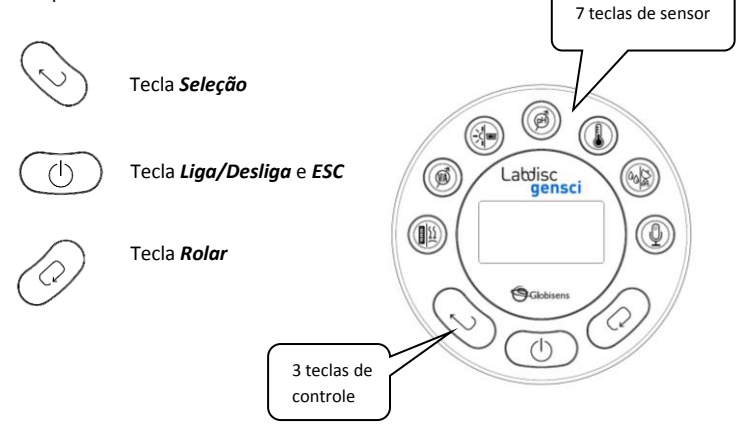

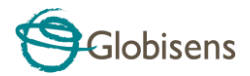

#### 1.4.3 Menu do Labdisc

Pressione a tecla de **Rolar** para acessar o menu do Labdisc. Em seguida, use a tecla **Rolar** para visualizar as opções do menu, a tecla de seleção para selecionar uma opção de menu e a tecla **ESC** para subir um nível no menu.

#### 1.4.3.1 Configurar o Labdisc para a próxima sessão de registro

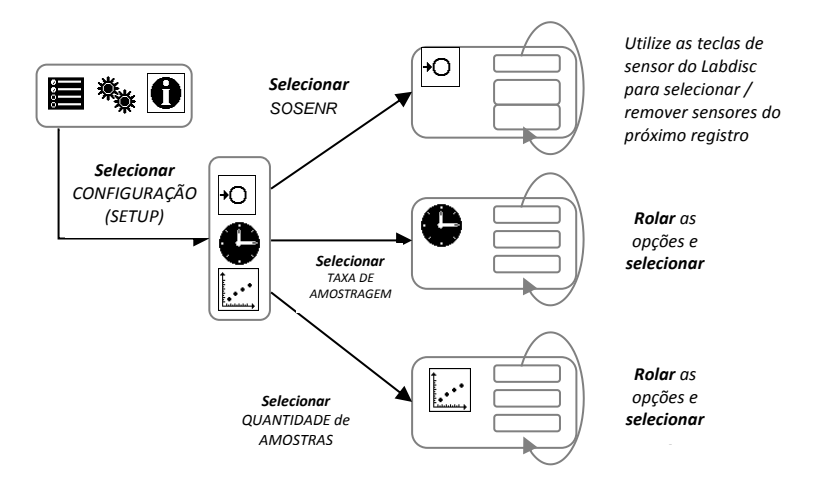

#### 1.4.3.2 Informações do Labdisc

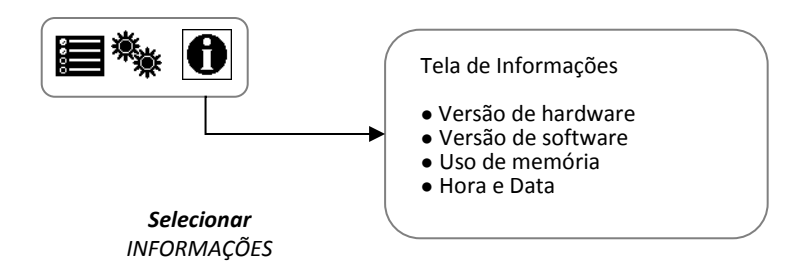

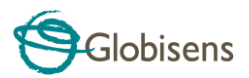

#### 1.4.3.3 Configuração do Labdisc

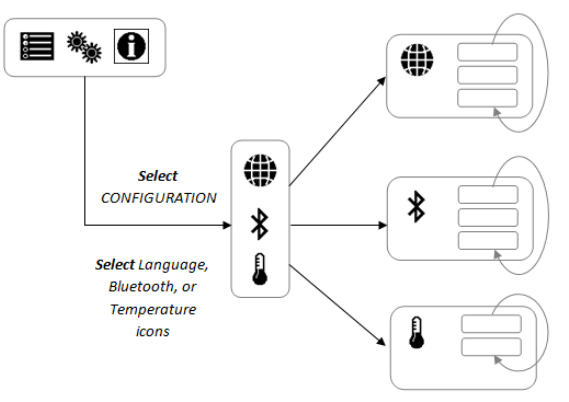

Scroll and Select the desired language for the Labdisc

Scroll and Select Bluetooth status: enabled, disabled or enter pairing mode with the computer

Scroll and Select Temperature scale: Celsius or Fahrenheit

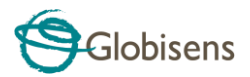

## 2.1 Instalação do software

Nosso software **GlobiLab** está disponível em nosso WEB para download gratuito. Simplesmente vá para: <u>https://globisens.net/support#2</u> e escolha a versão do software que você deseja baixar.

- Para PC: instalação GlobiLab MSI 3.X para PC
- Para Mac: GlobiLab versão 2.X

Em seguida, siga as instruções de instalação simples. Estas instruções levam o usuário através da instalação do software **GlobiLab.** 

## 2.2 Funções de Software

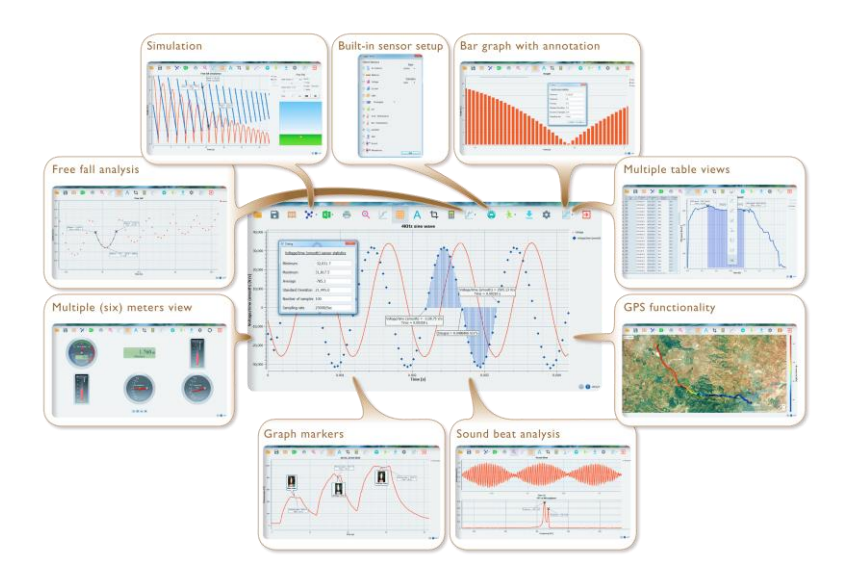

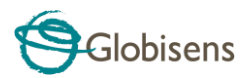

# 2.3 Ícones populares de software e suas funções

|   | Selecionar o ícone <b>Abrir projeto</b> abre os arquivos * .XML<br>da atividade armazenada e exibe todos os seus gráficos e<br>atributos gráficos.                                                                                                    |
|---|----------------------------------------------------------------------------------------------------|
| 餌 | Selecionar o ícone da <b>pasta de trabalho</b> abre a pasta de atividades, onde os usuários podem escolher entre uma variedade de atividades em PDF.                                                                                                    |
|   | <ul> <li>Clicar no ícone de triângulo pequeno de opções de exibição permite que o usuário selecione uma das seis opções de exibição a seguir</li> <li>1. Gráfico de linhas - mostrando um gráfico de linhas para cada um dos sensores. Se houver mais de um sensor ativo, você pode definir a escala à esquerda para diferentes sensores ativos, clicando com o botão esquerdo no nome do sensor na legenda no canto superior direito da tela. Um único clique direito no nome do sensor mudará a linha para pontos de dados individuais. Um segundo clique com o botão direito ocultará os dados do sensor do gráfico. Um terceiro clique com o botão direito retornará o gráfico do sensor para uma linha. Para alterar a cor de uma linha, clique com o botão esquerdo na linha e selecione uma nova cor.</li> <li>2. Gráfico de barras - mostrando dados do gráfico de barras de apenas um sensor por vez. Para alterar quais dados são exibidos, clique com o botão esquerdo no nome do sensor no canto superior esquerdo no nome do sensor por vez.</li> </ul> |

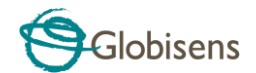

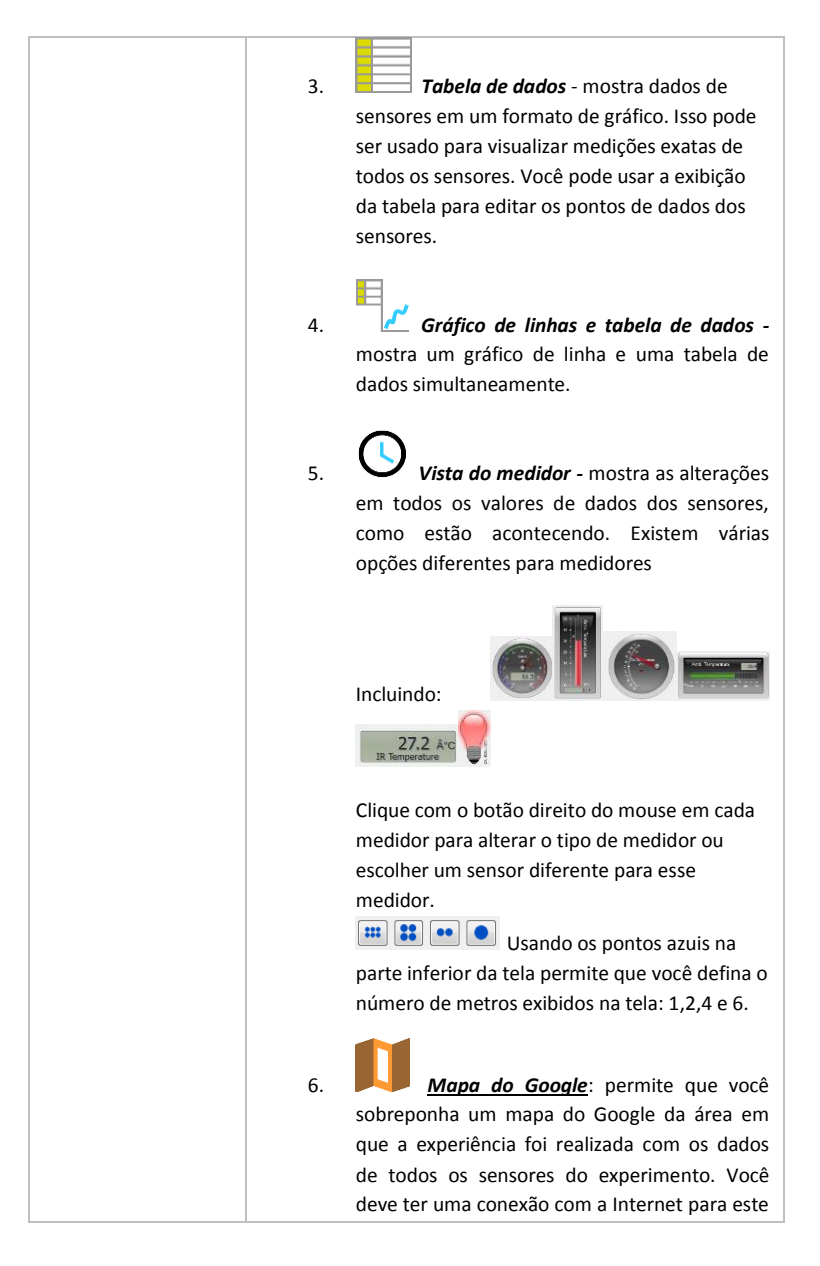

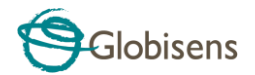

|   | modo de exibição funcionar corretamente.                                                                                                    |
|---|----------------------------------------------------------------------------------------------------|
| Α | Selecionar o ícone Anotação ativa o modo Anotação. O<br>clique esquerdo do mouse abre uma caixa de diálogo onde<br>os usuários podem inserir texto e imagens. Pressionar o<br>ícone Anotação novamente sai do modo Anotação.                                                              |
|   | Pressionar o ícone de triângulo pequeno de <b>opções de</b><br><b>função</b> permite que o usuário aplique as funções<br>matemáticas listadas abaixo entre os marcadores de<br>gráfico:                                                                                                   |
|   | 1. Selecionar o <i>Slope</i> exibirá uma linha de inclinação no gráfico do sensor ativo. Mover o ponteiro do mouse moverá a linha de inclinação ao longo do gráfico. Uma pequena caixa de texto mostrará o valor do declive.                                                              |
|   | <ol> <li>Selecionar a regressão linear exibirá a melhor linha linear que se ajusta ao gráfico entre os locais de dois marcadores. Ao lado da linha, o software abrirá uma pequena caixa de texto exibindo a equação da linha linear: Y = aX + b.</li> </ol>                               |
|   | 3. Selecionar a <i>regressão quadrática</i> exibirá a melhor linha parabólica (2º grau) que se ajusta ao gráfico entre os locais de dois marcadores. Ao lado da linha, o software abrirá uma pequena caixa de texto exibindo a equação da linha parabólica: Y = aX <sup>2</sup> + bX + c. |
|   | <ol> <li>A seleção da <i>FFT</i> dividirá a exibição gráfica e<br/>mostrará a medida original em uma escala de tempo<br/>na janela gráfica superior e seus harmônicos em uma<br/>escala de frequência na janela gráfica inferior.</li> </ol>                                              |

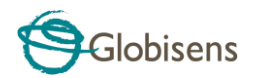

|          | <ol> <li>Selecionar <i>Smooth</i> fará uma média de todos os pontos de dados no gráfico. Cada amostra é uma média das 2 leituras antes e 2 leituras depois. Esta função é útil caso o gráfico seja muito ruidoso.</li> </ol>                                            |
|----------|----------------------------------------------------------------------------------------------------|
|          | <ol> <li>Selecionar <i>Derivative</i> criará um gráfico derivativo nos dados do sensor ativo.</li> </ol>                                                                                                    |
|          | <ol> <li>Selecionar <i>Integral</i> irá calcular a área sob o gráfico do sensor (valor do sensor x tempo).</li> </ol>                                                                                                    |
| r        | Selecionar o ícone <b>Executar</b> inicia uma nova sessão de coleta de dados.                                                                                                    |
|          | Selecionar o ícone <b>Parar</b> termina a sessão de coleta de<br>dados atual.                                                                                                    |
| <b>↓</b> | elecionar o ícone de <b>download seletivo</b> abre uma tabela<br>listando todas as gravações armazenadas. Selecionar uma<br>das linhas na tabela e pressionar o download fará o<br>download dessa gravação específica para o computador.                                |
|          | A configuração do <i>Labdisc</i> é feita selecionando o ícone <i>Setup</i> . O software irá abrir uma caixa de diálogo, onde os usuários podem selecionar / remover sensores, definir a taxa de amostragem e a quantidade de amostras para a próxima gravação de dados. |

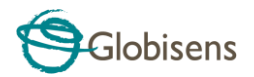

| X     | A seleção do ícone <b>EXCEL</b> salva o arquivo em um formato<br>* .CSV, solicita ao usuário um nome de arquivo e, em<br>seguida, abre automaticamente o EXCEL e exporta os<br>dados da experiência para a planilha.                                                                                                    |  |  |
|-------|----------------------------------------------------------------------------------------------------|--|--|
|       | <ul> <li>A barra de status do GlobiLab, está localizada no canto inferior direito do software. Inclui 3 ícones:</li> <li>1. Indicador USB - em que azul indica uma comunicação USB entre o computador e o Labdisc.</li> </ul>                                                                                                    |  |  |
| (127) | <ol> <li>Indicador de Bluetooth - em que azul indica uma<br/>comunicação sem fio Bluetooth entre o computador<br/>e o Labdisc. Um clique com o botão direito do mouse<br/>nesse ícone abrirá uma lista de Labdiscs<br/>reconhecidos, clique em um para conectar.</li> </ol>                                                                               |  |  |
|       | <ol> <li>Informações de memória - mostra quantas<br/>experiências são armazenadas na memória Labdisc,<br/>de um máximo de 127. No exemplo acima, há 7<br/>experiências armazenadas em 127. Um clique direito<br/>do mouse nesta seção permitirá que os usuários<br/>apaguem todos os dados armazenados. dados ou<br/>apenas a última gravação.</li> </ol> |  |  |

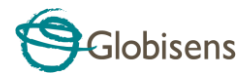

## 2.4 Software GlobiLab para iPad

O software **GlobiLab** para iPad (modelos iPad, iPad 2ª e 3ª gerações) está disponível na App Store e torna os experimentos científicos para o 1º e 2º graus portáteis, convenientes e imediatos. O **GlobiLab** faz uma integração sem fio entre o registro e dados do **Labdisc** e o iPad. Permitindo o gerenciamento total do **Labdisc** (configuração de todos os parâmetros de registro de dados, exibição online das medições atuais e download da memória de amostras do **Labdisc**), juntamente com manipulações de gráfico (marcadores, ampliação (zoom), recortar, anotação de texto e imagem) e análise de dados (estatísticas e ajuste de curva, etc.).

O software **GlobiLab** para iPad foi projetado especificamente para atrair estudantes e ajudar a visualizar conceitos científicos complexos aproveitando os recursos integrados do sensor acelerômetro, da exibição de dados, de multimídia e de multitouch do iPad. As etapas a seguir fornecem orientação sobre a instalação e implementação do aplicativo **GlobiLab** para iPad.

|                                                                                                    | <ul> <li>Download e instalação do aplicativo GlobiLab</li> <li>Toque no ícone da iPad App Store</li> <li>Procure "GlobiLab"</li> <li>Pressione o botão verde FREE para instalar o aplicativo</li> </ul>                                                                                                    |
|----------------------------------------------------------------------------------------------------|----------------------------------------------------------------------------------------------------|
| Unit     Unit     Unit     Unit       Unit     Unit     Unit     Unit       Unit     Unit | <ul> <li>Configuração da comunicação sem fio entre o Labdisc<br/>e o iPad</li> <li>Acesse Configuração do iPad - Bluetooth e<br/>selecione o Labdisc na lista Dispositivos</li> <li>O iPad deverá conectar imediatamente ao Labdisc<br/>e mudar seu status para "conectado"</li> <li>Feche a configuração e abra o software GlobiLab</li> </ul>  |
|                                                                                                    | <ul> <li>Visualização Medidor</li> <li>Toque na visualização Medidor</li> <li>Toque en usualização Medidor</li> <li>Toque em um dos Medidores e role o botão de rolagem do sensor para selecionar um tipo de sensor diferente para um Medidor existente</li> <li>Selecione um tipo de Medidor diferente na linha horizontal de ícones</li> </ul> |

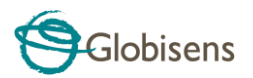

| <ul> <li>Coleta de dados</li> <li>Toque no ícone CONFIGURAÇÃO e entre na tela de CONFIGURAÇÃO (SETUP). Essa caixa de diálogo permite selecionar os sensores, a taxa de amostragem e a quantidade de amostras para o próximo registro de dados.</li> <li>Toque no ícone EXECUTAR o para iniciar o registro e observe o gráfico ser construído na tela</li> <li>É possível alternar a tela para uma visualização de Gráfico de Barras clicando no botão Gráfico de barras</li> <li>É possível alternar a tela para uma visualização de Tabela clicando no botão Tabela</li> <li>Para interromper o registro, toque no ícone</li> <li>PARAR</li> </ul>                             |
|----------------------------------------------------------------------------------------------------|
| <ul> <li>Transferir medições armazenadas no Labdisc para o iPad</li> <li>O Labdisc pode armazenar até 127 experimentos diferentes. Isso é muito útil ao conduzir coletas de dados externas ou medições longas.</li> <li>Toque no ícone Baixar</li> <li>O iPad listará todos os experimentos armazenados no Labdisc. Cada linha da lista mostra quais sensores foram gravados, com quais taxas de amostragens e para quantas amostras. Além disso, indica a data e a hora do registro.</li> <li>Toque em uma das linhas da lista. O Labdisc transferirá os dados para o iPad.</li> <li>Após transferir todos os dados, o iPad mostrará um gráfico da medição coletada</li> </ul> |

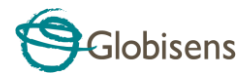

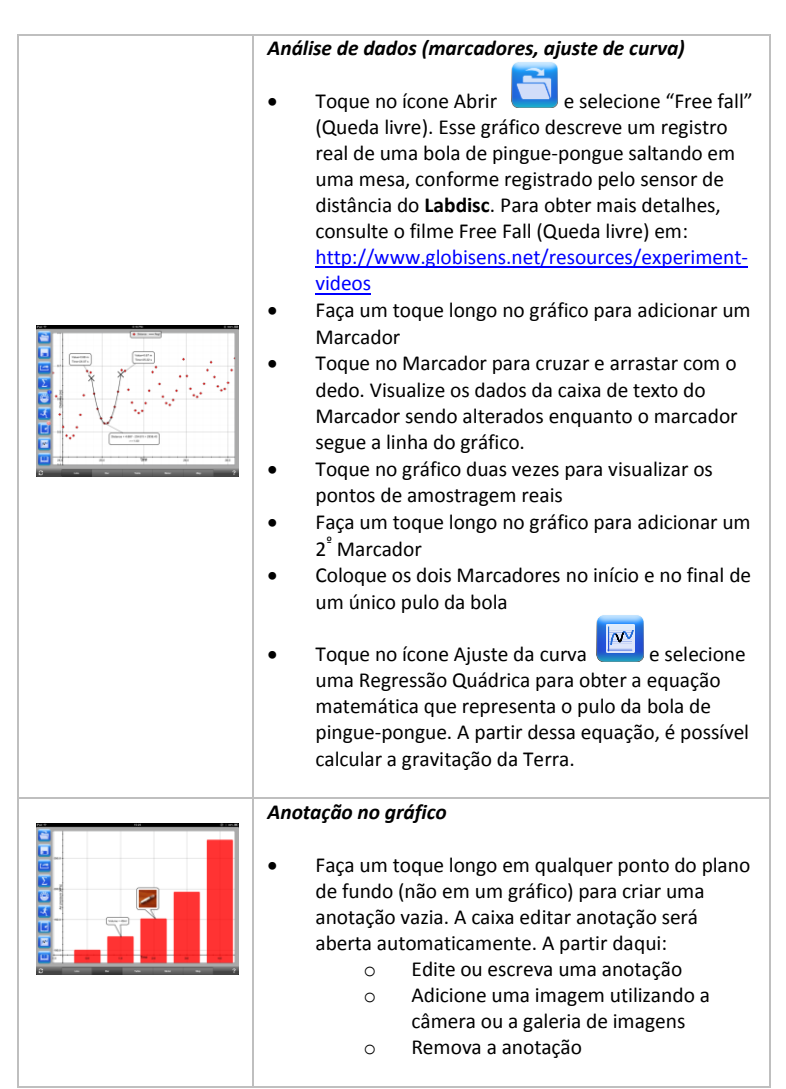

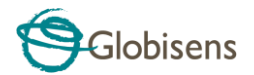

Uso da visualização Mapa na viagem no campo (Ambiente)

O registro do GPS juntamente com outros sensores do **Labdisc**, permite que o software **GlobiLab** represente graficamente esses sensores sobre os mapas da Apple.

- Certifique-se de que o iPad esteja conectado à internet
- Toque no ícone Abrir e selecione o "Passeio no parque" (Walk in the park). Nesse experimento, medimos os diferentes climas em um parque da cidade em comparação com um cruzamento próximo. Para obter mais detalhes, assista ao filme Microclimates (Microclimas) em: <u>http://www.globisens.com/resources/experimentvideos</u>.
- Toque na escala de cores à esquerda e selecione Temperatura ambiente (Amb. Temperature).
   Observe a drástica mudança de temperatura ao caminhar do cruzamento ao parque.
- Toque nas amostras coloridas no mapa para obter um marcador com o valor da temperatura.
- Aumentar/diminuir zoom do mapa com gesto de pinça
- Visualize os dados do experimento em uma tabela, clicando em Visualização de Tabela
   Table e observe os valores de

longitude e latitude do GPS.

 Outros experimentos dessa categoria podem ser mostrados como "Viagem ao Mar Morto" (Trip to the Dead Sea), "Voo de Tel Aviv para Istambul" (Flight from Tel-Aviv to Istanbul)

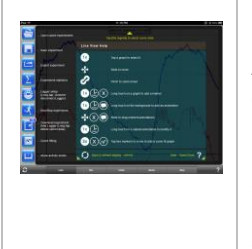

#### Ajuda online

A **GlobiLab** oferece uma ajuda online para cada uma das 5 visualizações: Linha, Barra, Tabela, Métrica e Mapa.

- Abra a Visualização relevante
- Toque no ícone AJUDA e observe uma lista de funções e controles

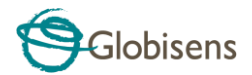

## 2.5 Software GlobiLab para Android

O software **GlobiLab** para Android 4 e acima está disponível para download no site da Globisens: http://www.globisens.net/support#2 e no Google Play.

O software torna os experimentos científicos para o 1º e 2º graus portáteis, convenientes e imediatos. O **GlobiLab** promove integração sem fio entre o registrador de dados do **Labdisc** e o tablet Android, permitindo o gerenciamento total do **Labdisc** (configuração de todos os parâmetros de registro de dados, exibição online das medições atuais e download da memória de amostras do **Labdisc**), juntamente com a manipulação de gráficos (marcadores, ampliação (zoom), recortar e anotação de texto) e análise de dados (estatística e ajuste de curvas).

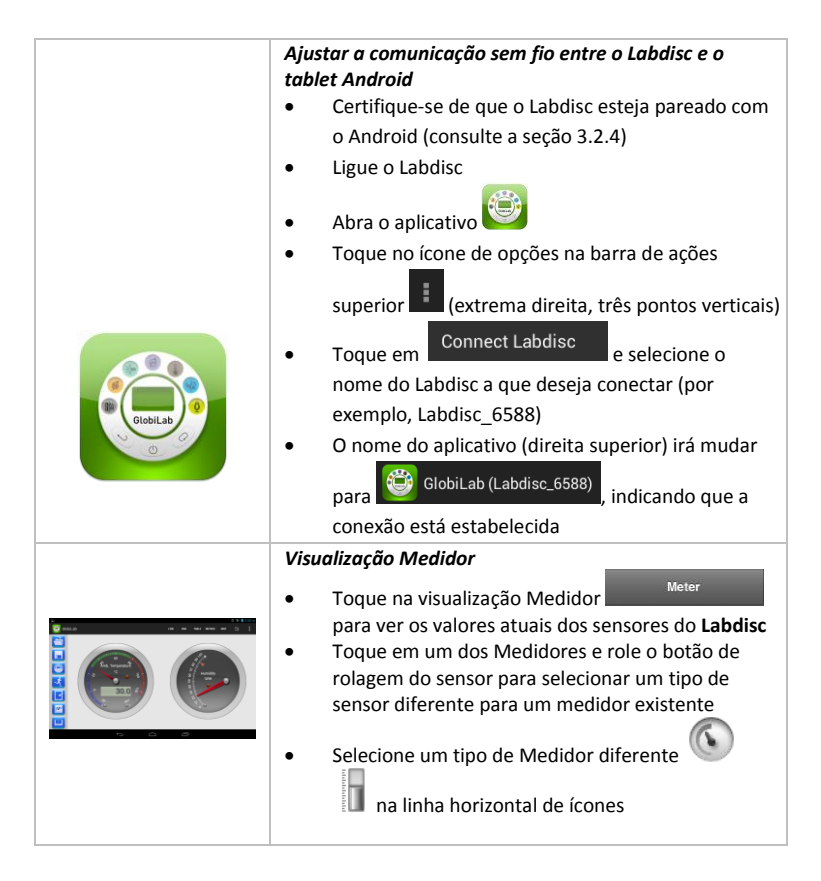

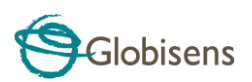

|                                                                                                    | Calata da dadas                                                                                                    |
|----------------------------------------------------------------------------------------------------|----------------------------------------------------------------------------------------------------|
|                                                                                                    | <ul> <li>Toque no ícone CONFIGURAÇÃO e entre na tela CONFIGURAÇÃO. Essa caixa de diálogo permite selecionar os sensores, a taxa de amostragem e a guantidade de amostras para o</li> </ul>                                                                                                    |
| Logger Setup       □     1 * remm       □     1000       □     1000       □     1000       □     1000       □     1000       □     1000       □     1000       □     1000       □     1000       □     1000       □     1000       □     1000 | <ul> <li>próximo registro de dados.</li> <li>Toque no ícone EXECUTAR para iniciar o registro e observe a construção do gráfico na tela</li> <li>Poderá ser necessário alternar a exibição para a visualização de Gráfico de Barras tocando na tecla Gráfico de Barras.</li> <li>É possível mudar a exibição para uma visualização de Tabela tocando na tecla Tabela</li> </ul>                                                                                                    |
|                                                                                                    |                                                                                                    |
|                                                                                                    | <ul> <li>Para para o registro toque no icone PARAR.</li> <li>Baixar as medições armazenadas no Labdisc para o tablet</li> <li>O Labdisc pode armazenar até 127 experimentos diferentes. Isso é muito útil ao conduzir coleta de dados externos ou em longas medições.</li> <li>Toque no ícone Baixar</li> <li>O aplicativo exibirá todos os experimentos armazenados no Labdisc. Cada linha nessa lista mostra quais sensores foram registrados, em qual taxa de amostragem e a quantidade de amostras. Além disso, mostra a data e a hora do registro.</li> <li>Toque em uma das linhas na lista. O Labdisc transfere os dados para o tablet.</li> <li>Após todos os dados serem transferidos, o GlobiLab exibirá um gráfico da medição coletada</li> </ul> |
|                                                                                                    | <ul> <li>Análise de dados (marcadores, ajuste de curva)</li> <li>Toque no ícone Abrir e selecione "Free<br/>Fall" (Queda livre). Esse gráfico descreve um<br/>registro real de uma bola de pingue-pongue<br/>saltando em uma mesa, conforme registrado pelo</li> </ul>                                                                                                    |

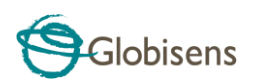

| <ul> <li>sensor de distância do Labdisc. Para obter mais detalhes, consulte o filme Free Fall (Queda livre) em:<br/>http://www.globisens.net/resources/experiment-videos</li> <li>Faça um toque longo no gráfico para adicionar um marcador</li> <li>Toque no marcador para cruzar e arrastar com o dedo. Visualize os dados da caixa de texto do marcador sendo alterados enquanto o marcador segue a linha do gráfico.</li> <li>Toque na legenda do gráfico e selecione "Pontos" para visualizar os pontos de amostragem reais</li> <li>Faça um toque longo no gráfico para adicionar um segundo marcador</li> <li>Posicione ambos os marcadores no início e no final de um único salto da bola</li> <li>Toque no ícone Ajuste da Curva equação matemática que representa o salto da bola de pingue-pongue. A partir dessa equação podemos calcular a gravitação da terra.</li> </ul> |  |  |  |
|----------------------------------------------------------------------------------------------------|--|--|--|
| <br>Anotação no gráfico                                                                                                    |  |  |  |
| <ul> <li>Faça um toque longo em qualquer ponto do plano<br/>de fundo (não em um gráfico) para criar uma<br/>anotação vazia. A caixa de anotação para edição<br/>abrirá automaticamente. Ali:         <ul> <li>Edite ou escreva uma anotação</li> <li>Remova a anotação</li> </ul> </li> </ul>                                                                                                    |  |  |  |
| Uso da visualização Mapa em uma viagem de campo                                                                                                    |  |  |  |
| (Ambente)                                                                                                    |  |  |  |
| O registro do GPS junto com outros sensores do <b>Labdisc</b>                                                                                                    |  |  |  |
| permite que o software <b>GlobiLab</b> represente                                                                                                    |  |  |  |
| Certifique-se de que o tablet está conectado à                                                                                                    |  |  |  |
| Internet                                                                                                    |  |  |  |
|                                                                                                    |  |  |  |
| <ul> <li>Loque no icone Aprir de selecione "Passelo<br/>no parque" (Walk in the Park). Nesse experimento</li> </ul>                                                                                                    |  |  |  |
| foi medida a diferença climática de um parque da                                                                                                    |  |  |  |
| cidade em comparação com um cruzamento                                                                                                    |  |  |  |

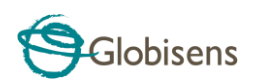

|                                                                                                    | <ul> <li>próximo. Para obter mais detalhes, verifique o filme do experimento Micro Climate (Microclima) <u>http://www.globisens.net/resources/experiment-videos</u></li> <li>Toque na escala de cor à esquerda e selecione Temperatura ambiente (Amb. Temperature). Observe a mudança drástica da temperatura enquanto caminha do cruzamento para o parque.</li> <li>Toque nas amostras coloridas no mapa para obter um marcador com o valor da temperatura</li> <li>Aumentar/diminuir zoom do mapa com gesto de pinça</li> <li>Consulte os dados do experimento em uma</li> <li>tabela, tocando na visualização Tabela e observe os valores de longitude e latitude do GPS</li> </ul> |
|----------------------------------------------------------------------------------------------------|----------------------------------------------------------------------------------------------------|
|                                                                                                    | <ul> <li>Seção da Livro de Exercícios</li> <li>Toque no ícone Livro de Exercícios para visualizar os guias de experimento do GlobiLab</li> <li>Toque em um dos experimentos na lista e visualize um guia abrangente em PDF desse experimento.</li> </ul>                                                                                                    |
| <image/> <image/> <image/> <image/> <image/> <image/> <section-header><section-header><image/><image/><image/><section-header><image/><image/><image/></section-header></section-header></section-header> | <i>Ajuda online</i><br>GlobiLab oferece um guia de início rápido em PDF. Para<br>abrir o guia de início rápido, toque no ícone AJUDA                                                                                                    |

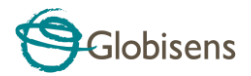

# 3 Labdisc – Comunicação do GlobiLab

## 3.1 Comunicação por USB

Ao conectar o cabo USB entre o computador e o **Labdisc**, o software **GlobiLab** detecta a conexão USB automaticamente e inicia a comunicação com o **Labdisc**.

## 3.2 Comunicação sem fio por Bluetooth

Antes da comunicação sem fio com um **Labdisc** pela primeira vez, o **Labdisc** deve ser adicionado como um dispositivo ao computador em um processo chamado pareamento. O pareamento precisa ser feito apenas uma vez para cada **Labdisc**, após o qual o computador armazena as informações de conexão, incluindo um nome exclusivo para cada **Labdisc**. Quando nenhum **Labdisc** estiver conectado por meio de USB, o computador automaticamente irá tentar se conectar sem fio ao último **Labdisc** conectado. Para conectar a um **Labdisc** novo ou diferente, clique com o botão direito no ícone Bluetooth na **barra de status do GlobiLab** 

🛞 🚷 7/127

, localizada no canto inferior direito da tela e, em seguida, clique no **Labdisc** ao qual deseja conectar.

### 3.2.1 Pareamento com PC que executa SO Windows

- Ligue o Labdisc. Certifique-se de que o Labdisc não esteja mostrando o ícone de hibernação O. Se estiver, pressione qualquer botão para sair do modo de hibernação.
- 2. Inicie o software GlobiLab.
- Clique com o botão direito no ícone Bluetooth localizado na barra de status no canto inferior direito da tela
- 4. No novo menu pop-up, selecione "Encontrar mais Labdiscs e sensores" (Find more Labdiscs and sensors). O computador abrirá a caixa de diálogo "adicionar um dispositivo" (add a device) e inicia a busca de um dispositivo Bluetooth.
- O Labdisc será exibido como "Labdisc-xxxx", em que "xxxx" são os últimos quatro dígitos do adesivo com o número de série do Labdisc.
- 6. Selecione esse dispositivo e pressione "Avançar" (Next)

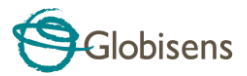

- <u>No Labdisc</u>: Pressione e mantenha pressionada a tecla ROLAR para colocar o Labdisc no modo Pareamento. O Labdisc irá produzir um longo sinal sonoro enquanto sua tela mostra "Pareamento do BT" (BT pairing).
- Na caixa de diálogo do computador, selecione a segunda opção: "Insira o código de emparelhamento do dispositivo" (Enter the device pairing code) e clique em "Avançar" (Next).
- 9. Na caixa de diálogo seguinte insira "1234' como código de pareamento e clique em "*Avançar*" (*Next*).
- Aguarde o computador finalizar o processo e anunciar que "Seu dispositivo está pronto para uso" (Your device is ready to use).
- 11. Clique com o botão direito no ícone Bluetooth na barra de status. Escolha o Labdisc recém-pareado e clique nele.
- 12. O computador irá conectar ao Labdisc e tornar o ícone Bluetooth azul

#### 3.2.2 Pareamento com um Mac OS

- Ligue o Labdisc. Certifique-se de que o Labdisc não esteja mostrando o ícone de hibernação O. Se estiver, pressione qualquer botão para sair do modo de hibernação.
- 2. Abra o menu Bluetooth no menu Mac e selecione "*Ajustar dispositivo Bluetooth..." (Set Up Bluetooth Device...)*
- Uma caixa de diálogo é exibida. O Labdisc será exibido como "Labdiscxxxx", em que "xxxx" são os últimos quatro dígitos do adesivo do número de série do Labdisc.
- 4. Selecione esse dispositivo e pressione "Continuar" (Continue).
- O Mac fará uma rápida tentativa padrão de pareamento. Esta tentativa não terá sucesso, pois o Labdisc precisa de um código de pareamento.
- Pressione o botão "Opções de senha..." (Passcode options...) e selecione a opção "Usar uma senha específica". Insira a senha "1234" e não pressione "OK" ainda.
- <u>No Labdisc:</u> Pressione e mantenha pressionada a tecla ROLAR para colocar o Labdisc no modo Pareamento. O Labdisc irá produzir um longo sinal sonoro enquanto sua tela mostra "Pareamento do BT" (BT pairing).
- 8. Pressione o botão "**OK**" na caixa de diálogo do Mac.
- 9. Abra o software **GlobiLab**.

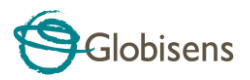

- Clique com o botão direito no ícone *Bluetooth* localizado no canto inferior direito do software.
- 11. Escolha o Labdisc recém-pareado e clique nele. O computador irá

conectar ao Labdisc e tornar o ícone Bluetooth azul

#### 3.2.3 Pareamento com um iPad

 Ligue o Labdisc. Certifique-se de que o Labdisc não esteja mostrando o ícone de hibernação O. Se estiver, pressione qualquer botão para sair do modo de hibernação.

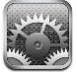

- 2. Abra a Configuração do iPad 🔤
- 3. Abra o Bluetooth. Certifique-se de que o Bluetooth do iPad esteja ligado.
- Na lista de dispositivos, clique em "Labdisc-xxxx", onde os dígitos xxxx correspondem aos últimos 4 dígitos de sua etiqueta de número de série do Labdisc na tampa traseira do Labdisc.
- <u>No Labdisc:</u> Pressione e mantenha pressionada a tecla ROLAR para colocar o Labdisc no modo Pareamento. O Labdisc irá produzir um longo sinal sonoro enquanto sua tela mostra "Pareamento do BT" (BT pairing).
- 6. O iPad irá solicitar um código PIN. Insira "1234" e clique em Parear.
- 7. O iPad irá mostrar Labdisc-xxxx conectado.
- Inicie o aplicativo iOS GlobiLab automaticamente ao Labdisc que foi pareado.

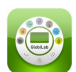

O aplicativo irá conectar

#### 3.2.4 Pareamento com o SO Android

 Ligue o Labdisc. Certifique-se de que o Labdisc não esteja mostrando o ícone de hibernação O. Se estiver, pressione qualquer botão para sair do modo de hibernação.

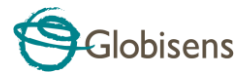

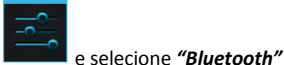

- No tablet acesse as configurações
- Certifique-se de que o botão Bluetooth esteja "Ligado" e, em seguida, acione "Busca de dispositivos" (Search for Devices)
- <u>No Labdisc:</u> Pressione e mantenha pressionada a tecla ROLAR para colocar o Labdisc no modo Pareamento. O Labdisc irá produzir um longo sinal sonoro enquanto sua tela mostra "*Pareamento do BT*" (*BT pairing*).
- Na lista de dispositivos no tablet, toque em "Labdisc-xxxx", onde os dígitos xxxx correspondem aos últimos 4 dígitos de sua etiqueta de número de série do Labdisc na tampa traseira do Labdisc.
- O tablet irá abrir a caixa de diálogo "Solicitação de pareamento de Bluetooth" (Bluetooth pairing request) e exibir "Digite o PIN solicitado do dispositivo" (Type the device's required PIN)
- 7. Insira o código de pareamento "1234" e toque em "OK"
- O processo de pareamento está completo e o Labdisc irá aparecer na lista "dispositivos pareados" (paired devices) do tablet.
- 9. Abra o aplicativo GlobiLab no tablet

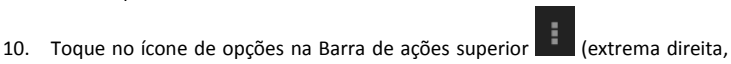

- três pontos verticais)
  11. Toque em "Conectar o Labdisc" (Connect Labdisc) e selecione o nome do Labdisc que gostaria de conectar (por exemplo, Labdisc\_1052).
- 12. O nome do aplicativo irá mudar para "GlobiLab (Labdisc\_xxxx)"

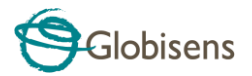

## 4 amostras de Experimentos

O software GlobiLab inclui amostras de experimentos para professores e estudantes visualizarem, analisarem, modificarem ou reproduzirem. Esta seção revisa alguns experimentos registrados interessantes encontrados no aplicativo GlobiLab. Para abrir um experimento registrado, basta pressionar o ícone **Abrir (Open)** no software GlobiLab e selecionar os seguintes arquivos:

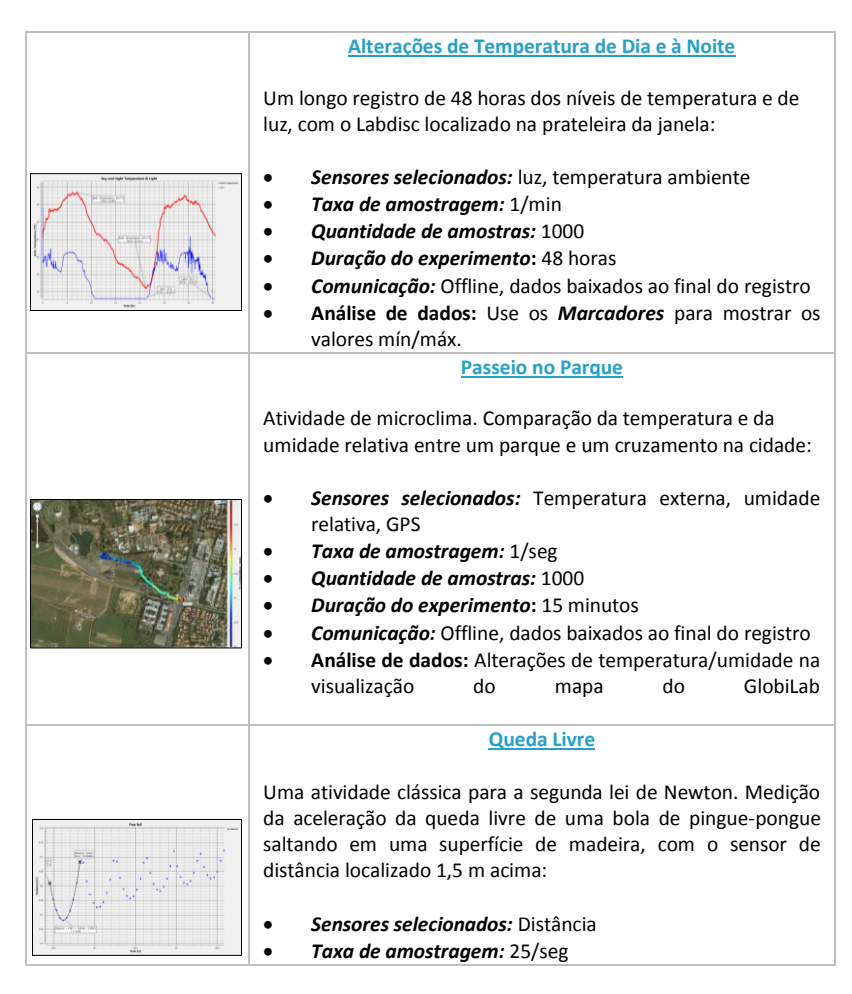

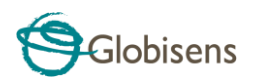

|                                       | Quantidade de amostras: 1000                                     |
|---------------------------------------|------------------------------------------------------------------|
|                                       | Duração do experimento: Segundos                                 |
|                                       | • <b>Comunicação:</b> Online, preferivelmente por meio de        |
|                                       | Bluetooth sem fio                                                |
|                                       | Análise de dados: Use as funções Marcadores (Markers) e          |
|                                       | Recortar (Crop) para focar nos saltos da bola. Em seguida,       |
|                                       | use a <b>Regressão Quádrica</b> em um único salto para obter a   |
|                                       | equação do salto e extrair a aceleração da queda livre.          |
|                                       | Ritmo do Som                                                     |
|                                       |                                                                  |
|                                       | Registro da onda sonora de 2 diapasões, produzindo               |
|                                       | harmônicas levemente diferentes de 440 Hz e 435 Hz.              |
|                                       |                                                                  |
|                                       | <ul> <li>Sensores selecionados: Microfone</li> </ul>             |
|                                       | Taxa de amostragem: 25.000/seg                                   |
|                                       | Quantidade de amostras: 10,000                                   |
|                                       | • Duração do experimento: < 1 segundo                            |
|                                       | • Comunicação: Offline, dados baixados ao final do registro      |
| 1 Development                         | • Análise de dados: Use o Zoom para ver a onda sinusoidal        |
| line and                              | do som e os <i>Marcadores (Markers)</i> para medir a             |
|                                       | amplitude e a frequência.                                        |
|                                       | Lei dos Gases de Boyle                                           |
|                                       |                                                                  |
|                                       | Verificação da lei dos gases ideais: P x V = CONSTANTE. Utilizar |
|                                       | uma seringa de 100 ml conectada ao sensor de pressão de ar.      |
|                                       | Registrar manualmente a pressão de ar enquanto diminui o         |
|                                       | volume da seringa em 10 ml por vez.                              |
| Reparter                              |                                                                  |
|                                       | <ul> <li>Sensores selecionados: Pressão atmosférica</li> </ul>   |
|                                       | Taxa de amostragem: Manual                                       |
| A A A A A A A A A A A A A A A A A A A | • Quantidade de amostras: 10                                     |
|                                       | • <i>Comunicação:</i> Online, preferivelmente por meio de        |
|                                       | Bluetooth sem fio                                                |
|                                       | • Análise de dados: Use o Gráfico de Barras para ver os          |
|                                       | valores de pressão do ar. Use a Anotação para adicionar o        |
|                                       | volume a cada barra e <i>Exportar para o Excel</i> para calcular |
|                                       | a multiplicação P x V.                                           |
| at least of add dealer                | Nível de pH de refrigerantes                                     |
|                                       |                                                                  |
|                                       | Uma atividade divertida e interessante, comparar a acidez da     |
|                                       | agua, do suco de limão e da Coca-Cola.                           |
|                                       | Concernent all and the set                                       |
| 2                                     | • Sensores selecionados: pH                                      |
|                                       | Taxa de amostragem: 10/seg                                       |
|                                       | Ouantidade de amostras: 1000                                     |

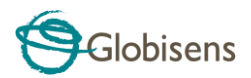

| • | Duração do experimento: Aproximadamente 2 minutos     |
|---|-------------------------------------------------------|
| • | Comunicação: Online, preferivelmente por meio de      |
|   | Bluetooth sem fio                                     |
| • | Análise de dados: Usando os Marcadores (Markers) para |
|   | medir o nível de acidez de diferentes líquidos        |

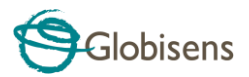

## A FCC Quer Que Você Saiba:

Este equipamento foi testado e considerado em conformidade com os limites para um dispositivo digital de Classe B, de acordo com a Parte 15 das regras da FCC. Esses limites são designados para fornecer proteção razoável contra interferências prejudiciais em uma instalação residencial. Este equipamento gera, usa e pode irradiar energia de frequência de rádio e, se não for instalado e usado em conformidade com as instruções, pode causar interferências prejudiciais às comunicações de rádio. No entanto, não há garantia de que a interferência não irá ocorrer em uma instalação específica. Se este equipamento causar interferências prejudiciais à recepção de rádio ou televisão, as quais podem ser determinadas ao ligar e desligar o equipamento, o usuário poderá tentar corrigir as interferências através de uma ou mais medidas a seguir:

- a) Reorientar ou relocalizar a antena de recepção.
- b) Aumentar a separação entre o equipamento e o receptor.
- c) Conectar o equipamento a uma tomada em um circuito diferente do qual o receptor está conectado.
- d) Consulte o revendedor ou um técnico com experiência em rádio/TV.

#### Aviso da FCC

Modificações não aprovadas expressamente pelo fabricante poderão anular a autoridade do usuário de operar o equipamento segundo as Regras da FCC.

NOTA: O FABRICANTE NÃO É RESPNSÁVEL POR NENHUMA INTERFERÊNCIA DE RÁDIO OU TV CAUSADA POR MODIFICAÇÕES NÃO AUTORIZADAS NESTE EQUIPAMENTO. TAIS MODIFICAÇÕES PODEM ANULAR A AUTORIDADE DO USUÁRIO DE OPERAR O EQUIPAMENTO.

#### INSTRUÇÕES RELATIVAS À EXPOSIÇÃO HUMANA AOS CAMPOS ELETROMAGNÉTICOS DE FREQUÊNCIA DE RÁDIO

A distância de no mínimo 20 cm entre o equipamento e todas as pessoas deve ser mantida durante a operação do equipamento.

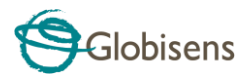

Copyright ©2011 Globisens. Todos os direitos reservados. Os logotipos e os nomes de produtos Globisens Ltd. são marcas registradas da Globisens Ltd. Nenhuma parte deste documento pode ser reproduzida por nenhum meio, nem traduzida para um meio eletrônico sem o consentimento por escrito da Globisens. As informações contidas neste documento são consideradas precisas e confiáveis, no entanto, a Globisens não assume quaisquer responsabilidades pelo seu uso. As especificações estão sujeitas a alterações sem aviso prévio. www.**GLOBISENS**.com

O GlobiLab suporta Android versões 4.0 e acima.

Feito para iPad (3ª geração) iPad 2 iPad

iPad é marca registrada da Apple Inc., registrada nos EUA e em outros países.

"Feito para iPad" significa que um acessório eletrônico foi projetado para conectar especificamente a um iPod, iPhone ou iPad, respectivamente, e foi certificado pelo desenvolvedor para atender normas de desempenho da Apple. A Apple não é responsável pela operação deste dispositivo ou de sua conformidade com as normas de segurança ou regulamentares. Observe que o uso deste acessório com um iPod, iPhone ou iPad pode afetar o desempenho sem fio.

REV: 01.04.15